# 小型企業VoIP路由器:傳送和/或接收電子郵件問 題

#### 目錄

<u>簡介</u>

<u>如果無法在思科小型企業VoIP路由器後面傳送和/或接收電子郵件,該怎麽做?</u> <u>相關資訊</u>

### 簡介

本文是系列文章中的一篇,旨在協助安裝、疑難排解和維護Cisco Small Business產品。

問題: 如果無法在思科小型企業VoIP路由器後面傳送和/或接收電子郵件,該怎麼做 ?

A.

這通常是由授權問題引起的。如果電腦直接連線到數據機,請確保電腦可以傳送或接收電子郵件。 使用乙太網電纜將電腦直接連線到寬頻數據機。確保您可以傳送和接收電子郵件。如果不是,請聯 絡您的網際網路服務提供商(ISP)以獲取進一步的電子郵件配置。

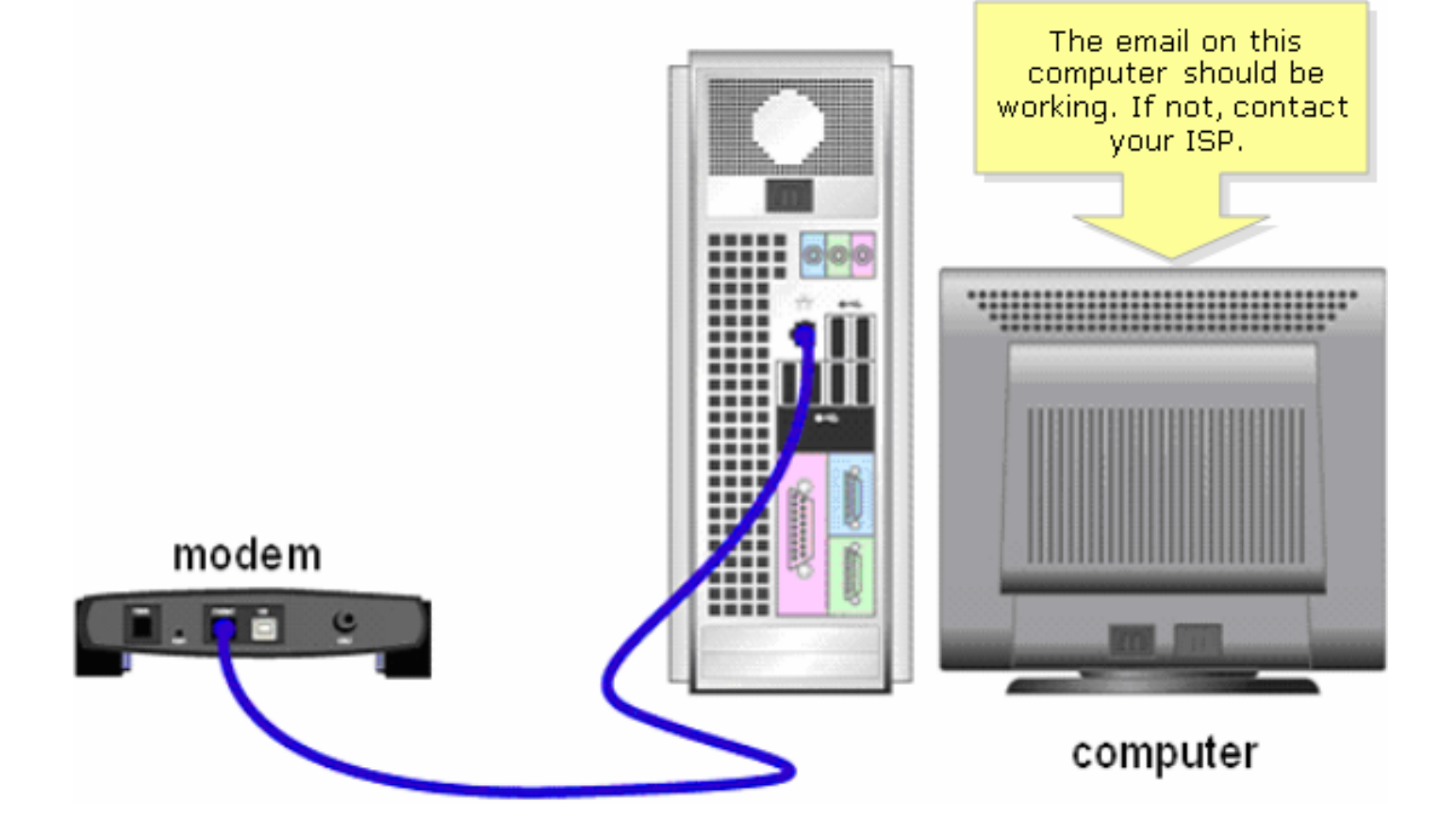

如果直接連線到寬頻數據機時電子郵件工作正常,請開啟路由器上的電子郵件埠。將電腦連線到路 由器上任何編號的埠,將寬頻數據機連線到路由器的Internet埠,然後完成下一節中的步驟

開啟路由器上的埠

步驟1:訪問路由器的基於Web的設定頁。有關說明,請按一下<u>此處</u>。

第2步:當路由器的基於Web的設定頁面開啟時,按一下Applications & Gaming > Port Triging。

| A Division of Cisco Systems, Inc. |                 |          |                          |                       | Click <b>Applica</b><br>& Gamin | ations         |        |  |  |
|-----------------------------------|-----------------|----------|--------------------------|-----------------------|---------------------------------|----------------|--------|--|--|
| Applications<br>& Gaming          |                 |          |                          |                       |                                 |                |        |  |  |
|                                   | Setup           | Wireless | Security                 | Access<br>Restriction | Application<br>s & Gaming       | Administration | Status |  |  |
|                                   | Port Range Forv | /ard   F | Port Triggering          | DMZ                   | 1                               | QoS            |        |  |  |
|                                   |                 | -        |                          | _                     |                                 |                |        |  |  |
|                                   |                 | C<br>Ti  | Click Port<br>riggering. |                       |                                 |                |        |  |  |

>步驟3:在Application下,輸入「email」(應用的名稱)。在「Triggered Range」和「Forwarded Range」欄位下,輸入以下連線埠:

- "25"
- "110"
- "113"

| Port Triggering |             |                                                                  |             |                                                                    |          | Port Triggering                                                                                                    |  |  |
|-----------------|-------------|------------------------------------------------------------------|-------------|--------------------------------------------------------------------|----------|----------------------------------------------------------------------------------------------------|--|--|
|                 |             | Triggered Range                                                  |             | Forwarded Range                                                    |          | Port triggering will forward                                                                                                    |  |  |
|                 | Application | Start Port                                                       | End Port    | Start port                                                         | End Port | port based on the incoming<br>port specified.Check with                                                                                                    |  |  |
|                 | email       | 25 to                                                            | 25          | 25 to                                                              | 25       | to find out what is                                                                                                    |  |  |
| Application,    | email       | 110 to                                                           | 110         | 110 to                                                             | 110      | fields.                                                                                                    |  |  |
| type "email".   | email       | 113 to                                                           | 113         | 113 to                                                             | 113      | To add a server using<br>forwarding:                                                                                                    |  |  |
|                 |             | Under Triggered Ran<br>Range fields, typ<br>•"20<br>•"11<br>•"11 |             | ge and Forwarded<br>e the following:<br>""<br>0"<br>3"<br>to<br>to |          | <ol> <li>Enter an Application<br/>name of the service<br/>you want to forward.</li> <li>Enter the Trigger Range<br/>for Start and End of the<br/>services to trigger<br/>forwarding.</li> <li>Enter the Forwarded<br/>Range for Start and End<br/>of the service you want<br/>to forward.</li> </ol> |  |  |
|                 |             | to                                                               |             | to                                                                 |          | More                                                                                                    |  |  |
|                 |             |                                                                  |             |                                                                    |          | CISCO SYSTEMS                                                                                                    |  |  |
|                 |             | S                                                                | ave Setting | s Cance                                                            | lChanges | aullin                                                                                                    |  |  |

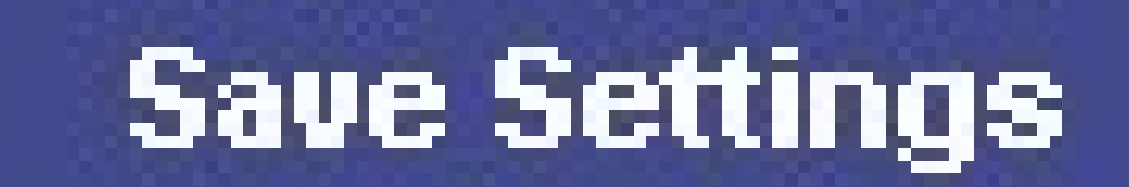

按一

下。如果在您開啟連線埠後電子郵件仍無法使用,請完成下一節中的步驟,以在路由器上啟用 MTU。

在路由器上啟用MTU

步驟1:確定網站的正確MTU大小。

步驟2:訪問路由器的基於Web的設定頁面。有關說明,請按一下<u>此處</u>。

步驟3:當路由器的基於Web的設定頁面出現時,將MTU設定為手動,然後在Size欄位中輸入適當 的MTU值。

| LINKSYS <sup>®</sup><br>A Division of Cisco Systems, Inc. |                                                       |            |          |                        |                          |             |                                                                           |                         |                                 |
|-----------------------------------------------------------|-------------------------------------------------------|------------|----------|------------------------|--------------------------|-------------|---------------------------------------------------------------------------|-------------------------|---------------------------------|
|                                                           |                                                       |            |          |                        |                          |             |                                                                           |                         |                                 |
| Setup                                                     | Setup                                                 | Wireless   | Security | Access<br>Restrictions | Applications<br>& Gaming | Adminis     | tration                                                                   | Status                  | Voice                           |
|                                                           | Bas                                                   | ic Setup   | 1        | DDNS                   | MAC Add                  | iress Clone |                                                                           | Advanced F              | Routing                         |
| Internet Setup                                            |                                                       |            |          |                        |                          |             | Bas                                                                       | ic Setup                |                                 |
| Internet Connection Type                                  | Obtain an IP automatically 🔽 The Basic Setup screen i |            |          |                        |                          |             |                                                                           | screen is               |                                 |
| Optional Settings                                         | Host Name:                                            |            |          |                        |                          |             | where basic configuration<br>is performed. Some ISPs<br>(Internet Service |                         |                                 |
| (required by some 15PS)                                   | Domair                                                | nain Name: | ,        |                        | 4                        | Er          | Intor the                                                                 | ill re<br>e Di          | equire that<br>NS               |
|                                                           | MTU                                                   | J:         | O Auto   | Manual Size:           |                          | pr          | oper MT                                                                   | ਝ The<br>"U ned<br>ਅਪ b | se settings<br>from your<br>ave |
|                                                           |                                                       | _          |          | È                      |                          |             | 5128.                                                                     |                         |                                 |
|                                                           |                                                       |            | Select I | Manual.                |                          |             |                                                                           |                         |                                 |

註:以下是DSL和電纜連線的建議MTU大小:

電纜連接:1500 PPPoE DSL連線:1492

步驟 4:

按一

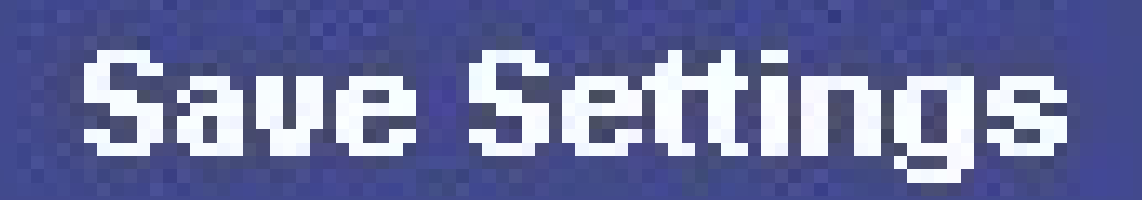

下。

## 相關資訊

• <u>技術支援與文件 - Cisco Systems</u>

#### 關於此翻譯

思科已使用電腦和人工技術翻譯本文件,讓全世界的使用者能夠以自己的語言理解支援內容。請注 意,即使是最佳機器翻譯,也不如專業譯者翻譯的內容準確。Cisco Systems, Inc. 對這些翻譯的準 確度概不負責,並建議一律查看原始英文文件(提供連結)。